# How do I update my organisation's pinned address on the Locator?

13/06/2025 12:50 pm AEST

## Overview

When using the Locator feature, the pinned address that appears on the map if your venue is published can be manually adjusted if necessary using the following process.

# Step-by-Step

#### Step 1: Open your Locator setup page

In the left-hand menu, click Registrations > LOCATOR

| GAMEDAY                                               | G Search                          | tit.                                                                                              |                                                                           | (a) (b) (c) (c) (c) (c) (c) (c) (c) (c) (c) (c                  | 🌲 🌣 💦 |  |  |  |
|-------------------------------------------------------|-----------------------------------|---------------------------------------------------------------------------------------------------|---------------------------------------------------------------------------|-----------------------------------------------------------------|-------|--|--|--|
| Silverwood Sports Association Association             |                                   |                                                                                                   |                                                                           |                                                                 |       |  |  |  |
| Dashboard                                             |                                   | Details Edit                                                                                      | Contacts Edit                                                             |                                                                 |       |  |  |  |
| 유 My Organisation<br>Association Details              |                                   | 165 Cremorne Street<br>Cremorne<br>VIC, AUSTRALIA, 3121<br>0390001000 (Phone)<br>sophie@email.com | President (Primary Contact)<br>Darryl Monk<br>0400300200<br>daz@email.com | Administrator<br>Sophie Jones<br>0400100000<br>sophie@email.com |       |  |  |  |
| Documents<br>Locator                                  | Add/Edit Logo                     |                                                                                                   |                                                                           |                                                                 |       |  |  |  |
|                                                       |                                   |                                                                                                   |                                                                           |                                                                 |       |  |  |  |
| (\$) Finances                                         | Stats Configure                   |                                                                                                   |                                                                           |                                                                 |       |  |  |  |
| 88 Members                                            | * Members                         | Players by Gender                                                                                 | Players by Gender                                                         | Players                                                         |       |  |  |  |
| 🖓 Competitions                                        | • 1.0                             |                                                                                                   | 1.0                                                                       | 1.0                                                             |       |  |  |  |
| 🚑 Clubs                                               | ▼ 0.8                             |                                                                                                   | 0.8                                                                       | 0.8                                                             |       |  |  |  |
| 🗭 Teams                                               | • 0.6                             |                                                                                                   | 0.6                                                                       | 0.6                                                             |       |  |  |  |
| 🙊 Communications                                      | 0.4                               |                                                                                                   | 0.4                                                                       | 0.4                                                             | 0     |  |  |  |
| Registrations<br>28 27 🛄 S<br>Members Teams Clubs Con | • 0.0<br>• 0.0<br>• May 12<br>mps |                                                                                                   | 0.2<br>0.0<br>May 12                                                      | 0.2<br>0.0<br>May 12                                            |       |  |  |  |

#### Step 2: Update the map pin location

Scroll down to the **Map** field at the bottom of the page, then drag and drop the **RED PIN** to a new location on the map

| Longitude*     Map     Map     Map     Map     Map     Map     Map     Map     Map     Map     Map     Map     Map     Map     Map     Map     Map     Map     Map     Map     Map     Map     Map     Map     Map     Map     Map     Map     Map     Map     Map     Map     Map     Map     Map     Map     Storage Plus     Map     Map     Map     Map     Map     Map     Map     Map     Map     Map                                                                                                    | G G     | AMEDAY 💪 Q Search 🛱 |                                                                                                    | 🖗 🕐 🌲 🗱 |
|----------------------------------------------------------------------------------------------------|---------|---------------------|----------------------------------------------------------------------------------------------------|---------|
| Map     Map     Map <th></th> <th>Longitude*</th> <th>144.990669</th> <th></th>                                                                                                    |         | Longitude*          | 144.990669                                                                                                    |         |
| B     Update Locator       Image: Construction of the second second secon |         | Map                 | Map       Satellite         Map       Satellite         Map       Satellite <td< th=""><th></th></td<> |         |
|                                                                                                    | CF<br>© | Update Locator      |                                                                                                    | (?)     |

## Step 3: Save your changes

## Click UPDATE LOCATOR

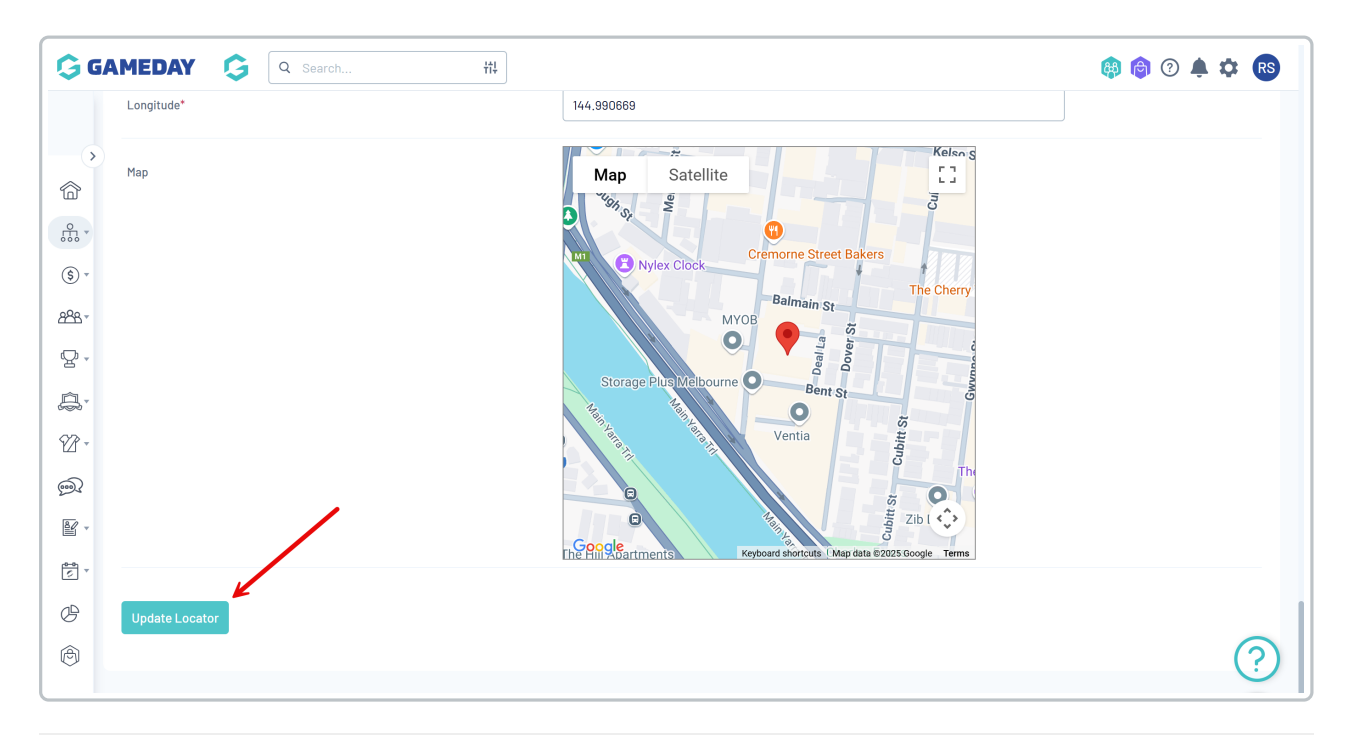

# Watch

Your browser does not support HTML5 video.